### Un style de calque sur un texte

Choisir l'image de fond.

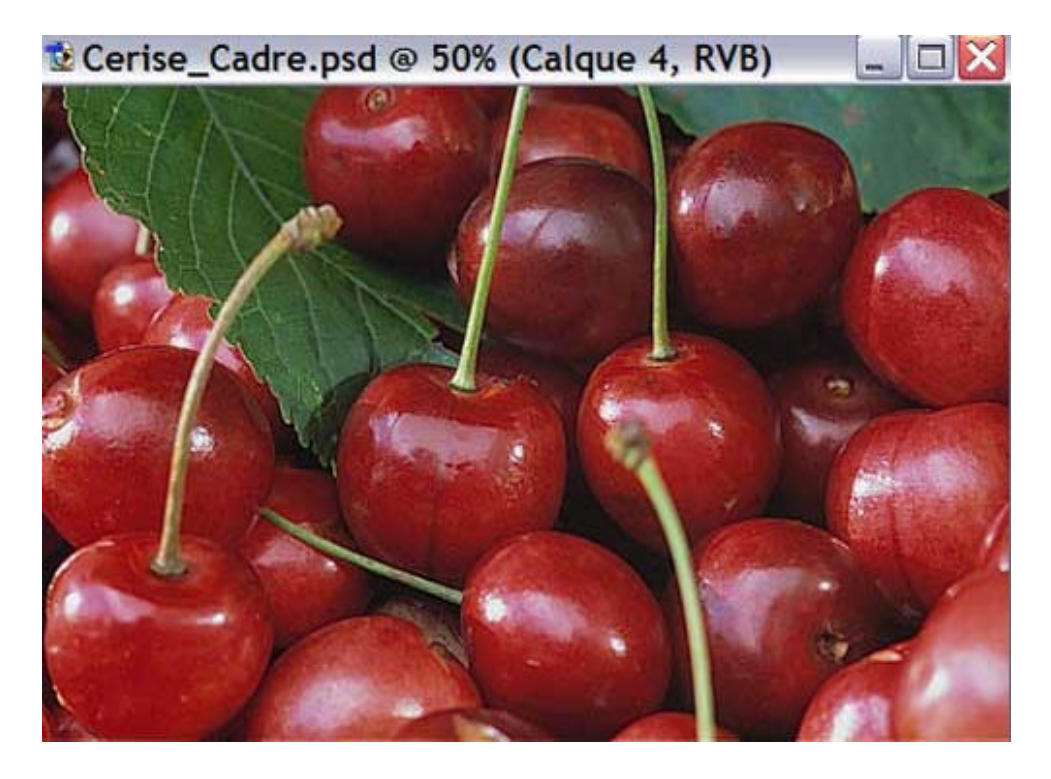

Choisissez l'outil "Texte" dans la palette d'outils.

Choisissez la police Cursive-Elegant.

Tapez votre texte.

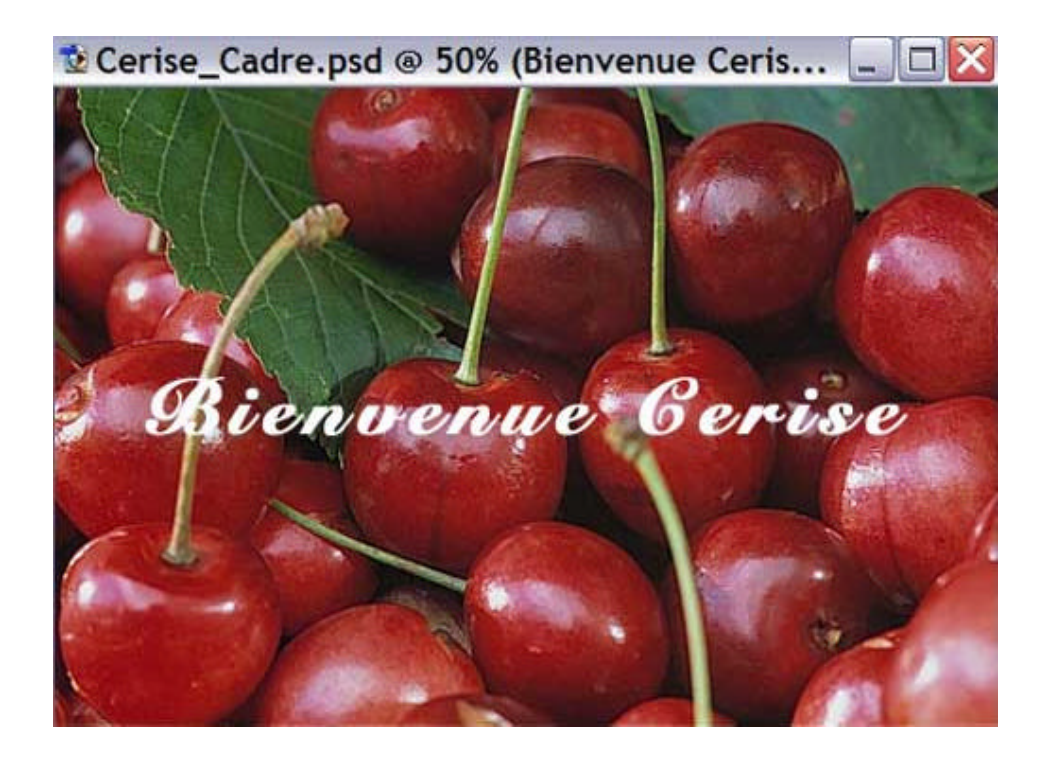

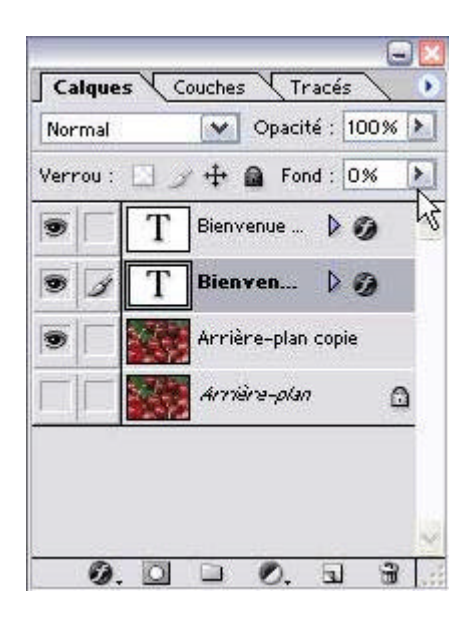

Dans la palette calque, mettez le fond à 0% pour le rendre transparent.

Cliquez sur l'icône "Ajouter un style de calque".

Dans la boîte de dialogue qui s'ouvre, cliquez sur 'Biseautage et estampage' et paramétrez comme ceci :

| ityles                        | Biseautage et estampage<br>Structure | OK             |
|-------------------------------|--------------------------------------|----------------|
| Options de fusion : Personnal | Style : Biseau externe 💌             | Annuler        |
| Ombre portée                  | Technique : Lisser                   |                |
| Ombre interne                 | Profendeur : C 860 N                 | Nouveau style. |
| Lusur externe                 | Direction :  Haut  Bas               | 🗹 Aperçu       |
| Lueur interné                 | Тайе: З рж                           |                |
| Biseautage et estampage       | Flee:                                |                |
| Contour                       |                                      |                |
| Texture .                     | Ombrage                              |                |
| Satin                         | Angle : 120                          |                |
| Incrustation couleur          | Elévation :                          |                |
| Incrustation en dégradé       |                                      |                |
| Incrustation de motif         | Contour brillant : Lissé             |                |
| Contour                       | Mode des tons clairs : Normal        |                |
|                               | Opacité : TS N                       |                |
|                               | Mode d'ombrage : Obscurcir           |                |
|                               | Osacité :                            |                |

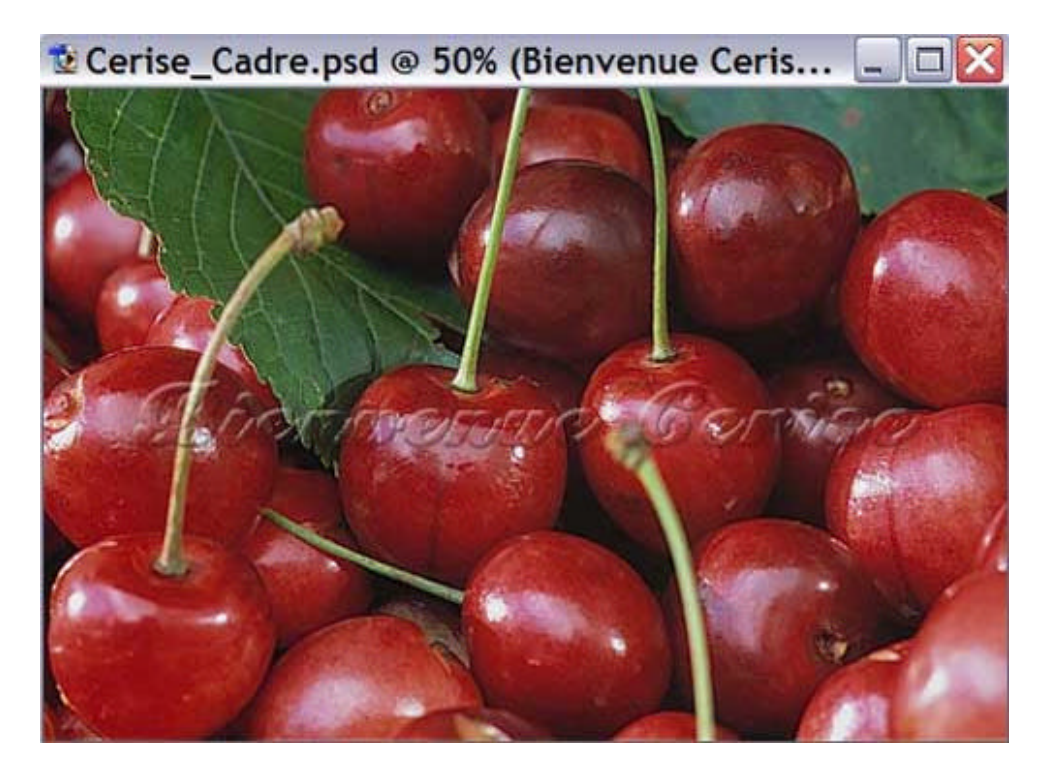

Toujours dans la boîte de dialogue "Style de calque", cliquez sur 'Lueur interne' et paramétrez comme suit :

| Styles                        | Lueur interne                | ОК                                                                                                    |
|-------------------------------|------------------------------|----------------------------------------------------------------------------------------------------|
| Options de fusion : Personnal | Mode de fusion : Eclair dr M | Annuler                                                                                                    |
| Ombre portée                  | Opacité : Cy                 |                                                                                                    |
| Ombre interne                 | Bruit:                       | Nouveau style.                                                                                                 |
| Lueur externe                 |                              | Aperçu                                                                                                    |
| Lucur interne                 |                              |                                                                                                    |
| Biseautage et estampage       | Eléments                     |                                                                                                    |
| Contour                       | Technique : Plus tamisée M   |                                                                                                    |
| Texture                       | Source : Centre 💿 Contour    | the second second second second second second second second second second second second second second second s |
| Satin                         | Maigri : 0 %                 |                                                                                                    |
| Incrustation couleur          | Taile : to px                |                                                                                                    |
| Incrustation en dégradé       |                              |                                                                                                    |
| Incrustation de motif         | Qualité                      |                                                                                                    |
| Contour                       | Contour : 🖉 🔹 🗔 Lissé        |                                                                                                    |
|                               | Etendue: 50 ×                |                                                                                                    |
|                               | Variation : C                |                                                                                                    |
|                               |                              |                                                                                                    |

Nous obtenons un texte davantage "éclairé".

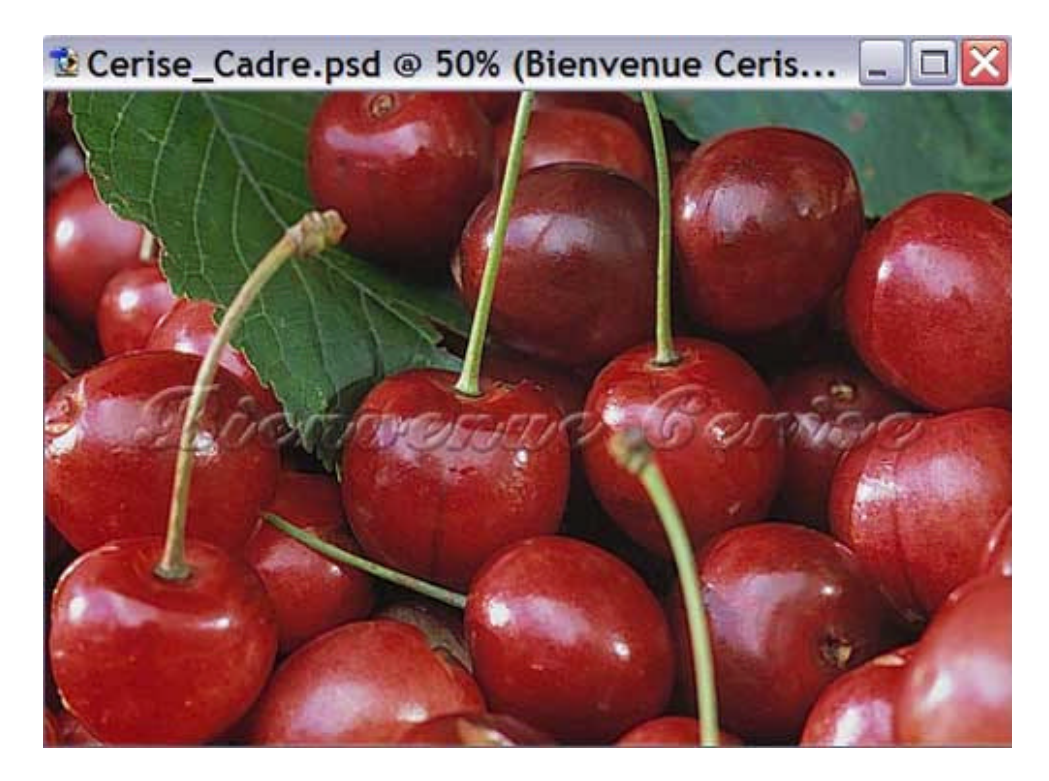

Il suffit alors de dupliquer le calque où se trouve le texte, l'effet est alors plus prononcé :

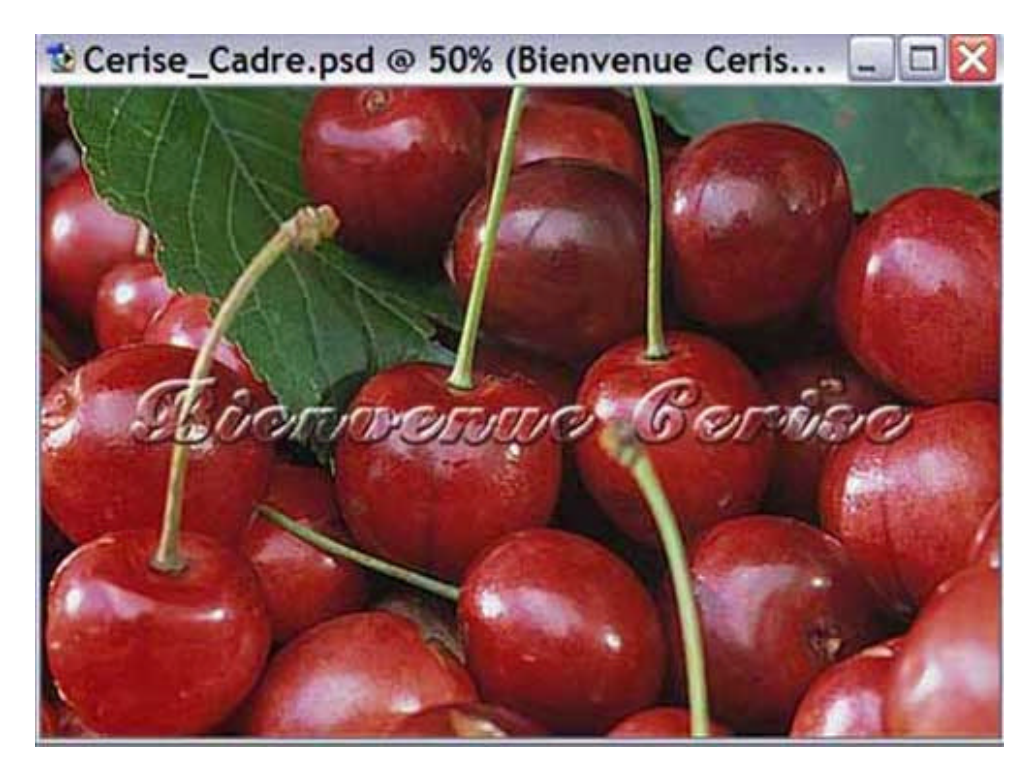

Et voilà! ;-)

© Copyright Sweety

# La typo danse

Créer un nouveau fichier (CTRL + N) d'environ 350 x150 pixels.

Avec la police de votre choix, écrivez votre texte.

Vous pouvez télécharger la police **Bloody**, utilisée pour cet exemple.

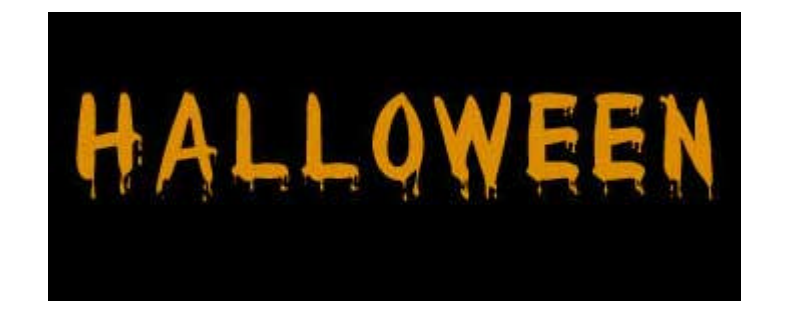

Calque/Texte/Convertir en forme.

Vos lettres ont été converties en forme, ce qui va vous permettre de les positionner ailleurs et/ou les transformer à votre idée.

Dans la palette d'outils, choisissez l'outil 'Sélection de tracé' (A).

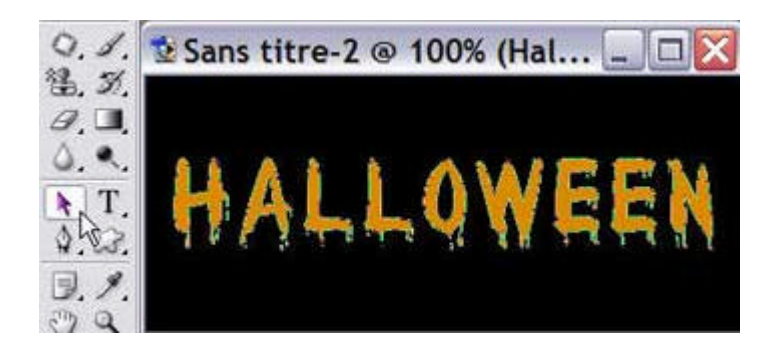

Cliquez sur une lettre et, tout en gardant le bouton de la souris appuyé, déplacez votre lettre. Un cadre avec des poignées apparaît et vous pouvez tourner, incliner, agrandir, déplacer votre lettre. Servez-vous de la barre d'options si vous désirez garder ou donner des proportions bien définies.

Lorsque votre lettre se présente suivant votre choix, appuyez sur "Entrée", et passez à la suivante comme sur les deux exemples ci-dessous.

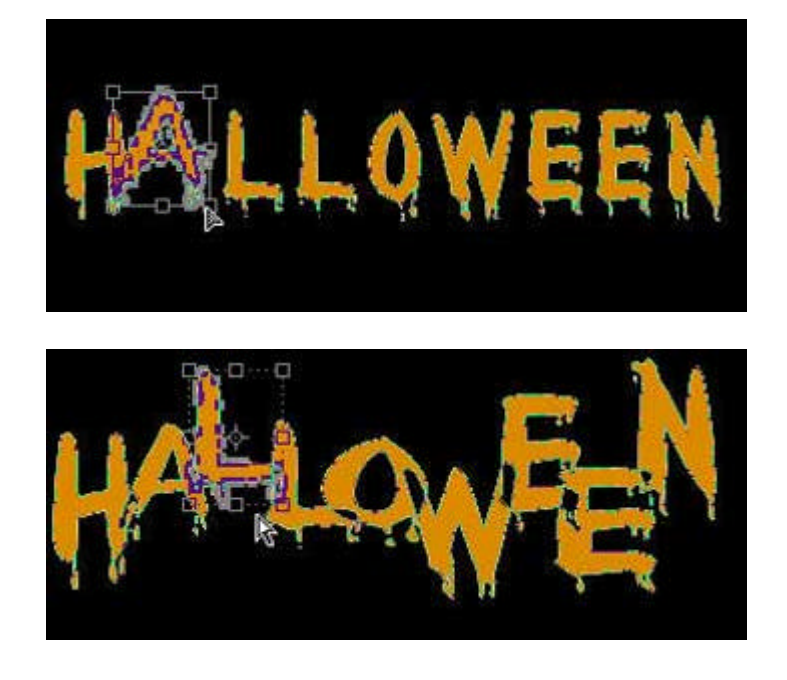

Dans la barre d'options, choisissez un paramètre pour vos zones de formes. Ici, j'ai choisi 'Exclure les zones de forme se chevauchant'.

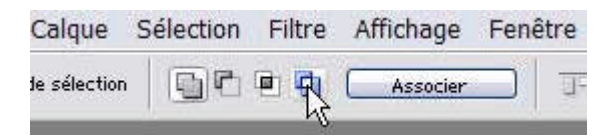

Lorsque vos lettres ont toutes été paramétrées, vous avez ceci à l'écran :

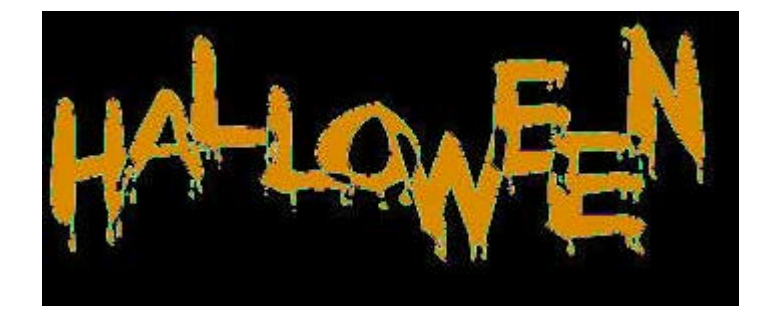

Si vous ne pensez pas modifier votre texte, vous pouvez à présent le pixelliser.

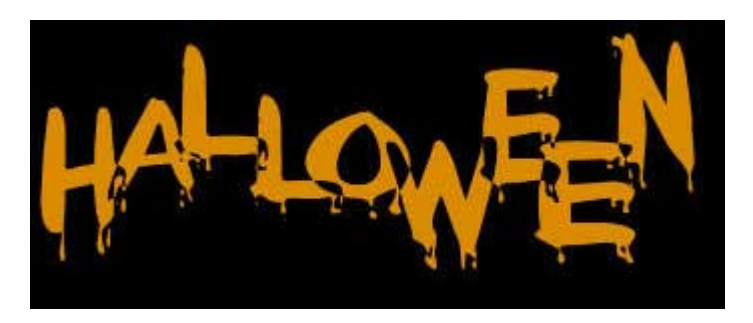

Appliquez ensuite votre style de calque sur votre texte pixellisé ou pas.

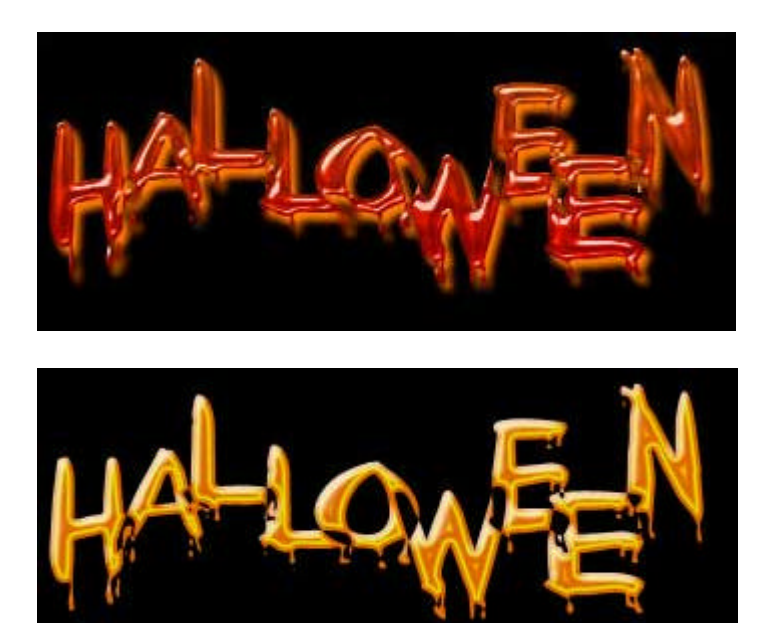

© Copyright Sweety

## Style de calque - Suite -

### Un texte rocailleux

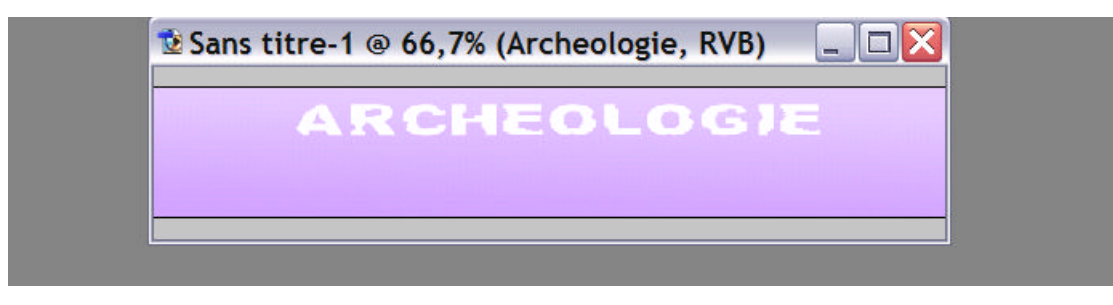

|          | 🕏 Sans titre-1 @ 66,7% (Archeologie, RVB) |   |  |
|----------|-------------------------------------------|---|--|
|          | ARCHEOLOGI                                | E |  |
| Style de | calque                                    |   |  |

| Styles                        | Incrustation de motif                | ОК            |
|-------------------------------|--------------------------------------|---------------|
| Options de fusion : Personnal | Mode de fusion : Normal              | Annuler       |
| Ombre portée                  | Opacité : 100 %                      |               |
| Ombre interne                 |                                      | Nouveau style |
| Lueur externe                 | Motif : 📃 🗸 🗐 Magnétisme de l'origin | a 🗹 Aperçu    |
| Lueur interne                 |                                      |               |
| Biseautage et estampage       | Echelle :                            |               |
| Contour                       | Lier au calque                       |               |
| Texture                       |                                      |               |
| 🗌 Satin                       |                                      |               |
| Incrustation couleur          |                                      |               |
| Incrustation en dégradé       |                                      |               |
| ✓ Incrustation de motif       |                                      |               |
| Contour                       |                                      |               |

|                               | ARCHEOLOGIE                      |                |
|-------------------------------|----------------------------------|----------------|
| ityles                        | Biseautage et estampage          | ОК             |
| Options de fusion : Personnal | Style : Biseau interne           | Annuler        |
| Ombre portée                  | Technique : Ciselage léger       | C Navana atula |
| Ombre interne                 | Profondeur : 0 71 %              | NOUVeau style  |
| Lueur externe                 | Direction : 💽 Haut 🔘 Bas         | 🗹 Aperçu       |
| Lueur interne                 | Taille : 12 p×                   |                |
| 🗹 Biseautage et estampage     | Flou : 0 p×                      |                |
| Contour 3                     |                                  |                |
| Texture                       | Ombrage                          |                |
| Satin                         |                                  |                |
| Incrustation couleur          | Elévation : 70 *                 |                |
| Incrustation en dégradé       |                                  |                |
| Incrustation de motif         | Contour brillant : 🛛 🔻 🗌 Lissé   |                |
| Contour                       | Mode des tons clairs : Eclaircir |                |
|                               | Opacité : 84 %                   |                |
|                               | Mode d'ombrage : Superposition   |                |
|                               |                                  |                |

#### ARCHEOLOGIE

X

#### Style de calque

| Styles                        | Contour             | OK             |
|-------------------------------|---------------------|----------------|
| Options de fusion : Personnal |                     | Annuler        |
| 🗌 Ombre portée                | Contour : 🔄 🗹 Lissé |                |
| Ombre interne                 | Etendue : 100 %     | Nouveau style. |
| Lueur externe                 |                     | 🗹 Aperçu       |
| Lueur interne                 |                     |                |
| 🗹 Biseautage et estampage     |                     | <b>FI</b>      |
| Contour                       |                     | And .          |
| 🗌 Texture 🛛 🗟                 |                     |                |
| Satin                         |                     |                |
| Incrustation couleur          |                     |                |
| Incrustation en dégradé       |                     |                |
| Incrustation de motif         |                     |                |
| Contour                       |                     |                |
|                               |                     |                |
|                               |                     |                |
|                               |                     |                |

| tvle de calque                                                                                                    |                                                                                                    |                                          |
|----------------------------------------------------------------------------------------------------|----------------------------------------------------------------------------------------------------|------------------------------------------|
| Styles<br>Options de fusion : Personnal<br>Ombre portée<br>Ombre interne<br>Lueur externe<br>Lueur interne<br>Biseautage et estampage<br>Contour<br>Texture<br>Satin | Texture         Eléments         Motif :       Imagnétisme de l'origine         Echelle :       32 %         Relief :       100 %         Inverser       Lier au calque | OK<br>Annuler<br>Nouveau style<br>Aperçu |
| Incrustation couleur<br>Incrustation en dégradé<br>VIncrustation de motif<br>Contour                                                                                 | £√                                                                                                    |                                          |

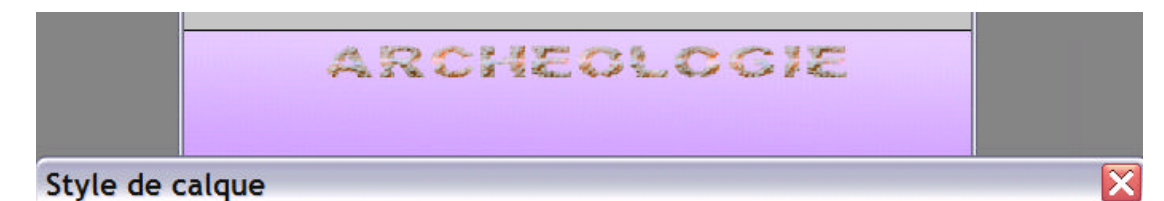

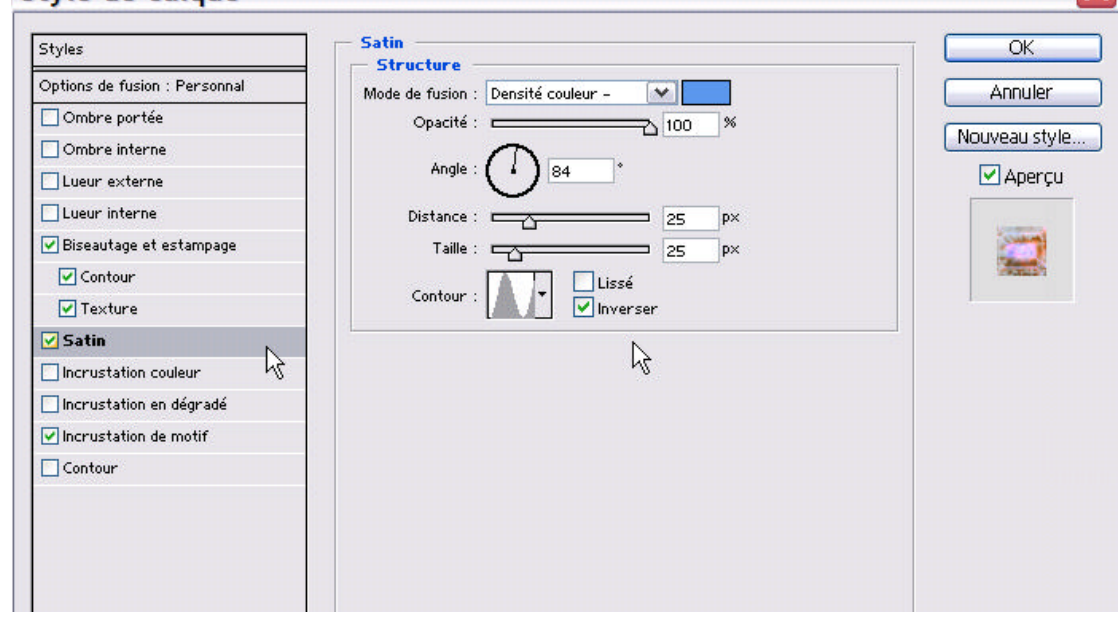

| tulo do calquo                | ARCHEOLOGIE            |               |
|-------------------------------|------------------------|---------------|
| Styles                        | - Incrustation couleur | OK            |
| Options de fusion : Personnal | Couleur                | Á mular       |
| Ombre portée                  | Opacité :              |               |
| Ombre interne                 |                        | Nouveau style |
| Lueur externe                 |                        | 🗹 Aperçu      |
| Lueur interne                 |                        |               |
| ☑ Biseautage et estampage     |                        |               |
| 🗹 Contour                     |                        | Retta St      |
| ✓ Texture                     |                        |               |
| 🗹 Satin                       |                        |               |
| Incrustation couleur          |                        |               |
| 🗌 Incrustation en dégradé 🛛 😽 |                        |               |
| Incrustation de motif         |                        |               |
| Contour                       |                        |               |
|                               |                        |               |
|                               |                        |               |
|                               |                        |               |

### ARCHEOLOGIE

X

#### Style de calque

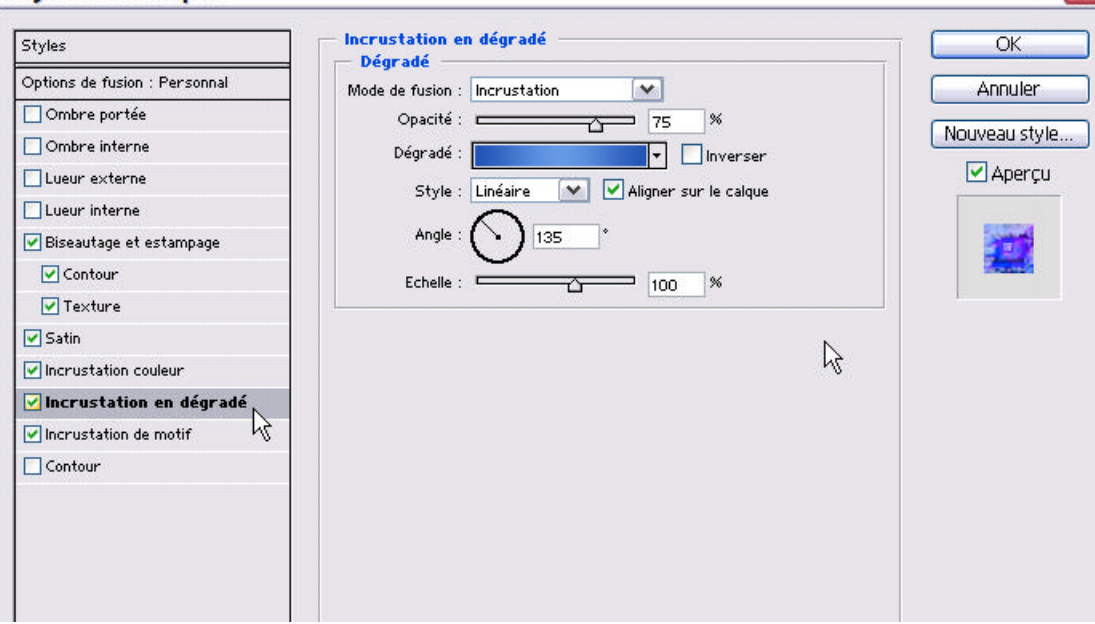

|                                                                                                    | ARCHEOLOGIE                                                                                                    |                                          |
|----------------------------------------------------------------------------------------------------|----------------------------------------------------------------------------------------------------|------------------------------------------|
| Style de calque                                                                                                    | e                                                                                                    | ×                                        |
| Styles         Options de fusion : Personn         Ømbre portée         Ombre interne         Lueur externe         Lueur interne         Ueur interne         Biseautage et estampage         Contour         Texture         Satin         Incrustation couleur         Incrustation de motif         Contour | nal       Ombre portée         Structure       Mode de fusion : Normal         Opacité :       75 %         Angle :       120 * Utiliser l'éclairage global         Distance :       2 px         Grossi :       0 %         Taille :       3 px         Qualité       Contour :         Eruit :       0 %         Vombre portée masquée par le calque | OK<br>Annuler<br>Nouveau style<br>Aperçu |

© Copyright Sweety